# GET CONNECTED

# Order MGIC MI through Calyx Point®

Last Revised Date: 01/12/2023

#### 1. Select MI

From within a loan file, go to **Interfaces** and select **Mortgage Insurance**.

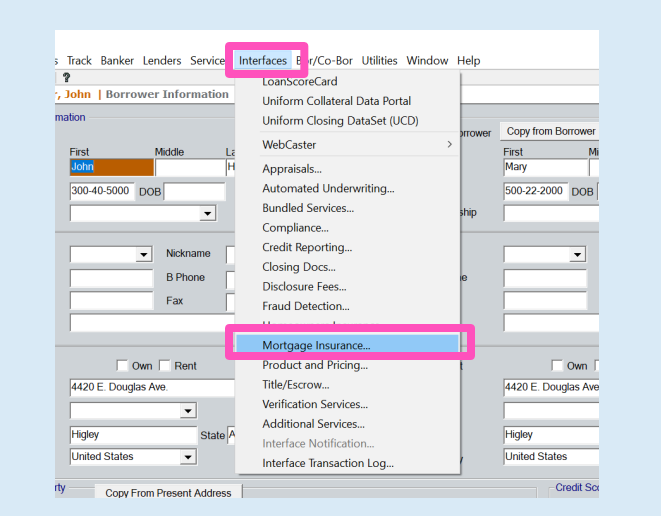

MGIC

## 2. Select MGIC

Click on MGIC and click OK.

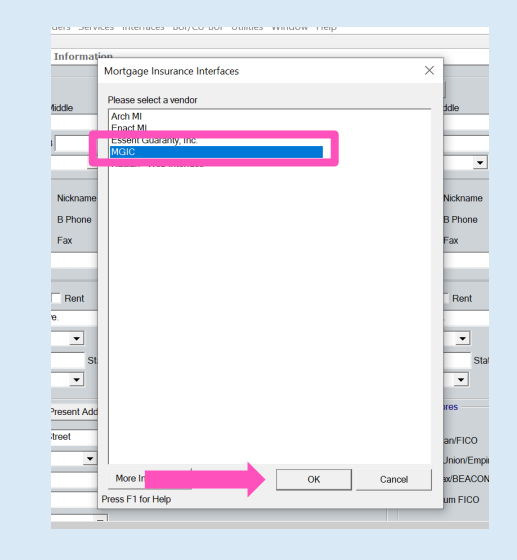

Your MGIC Representative mgic.com/contact

#23-18066 01/12/2023

#### 3. Launch Loan Center

Click Launch MGIC Loan Center to access the login page.

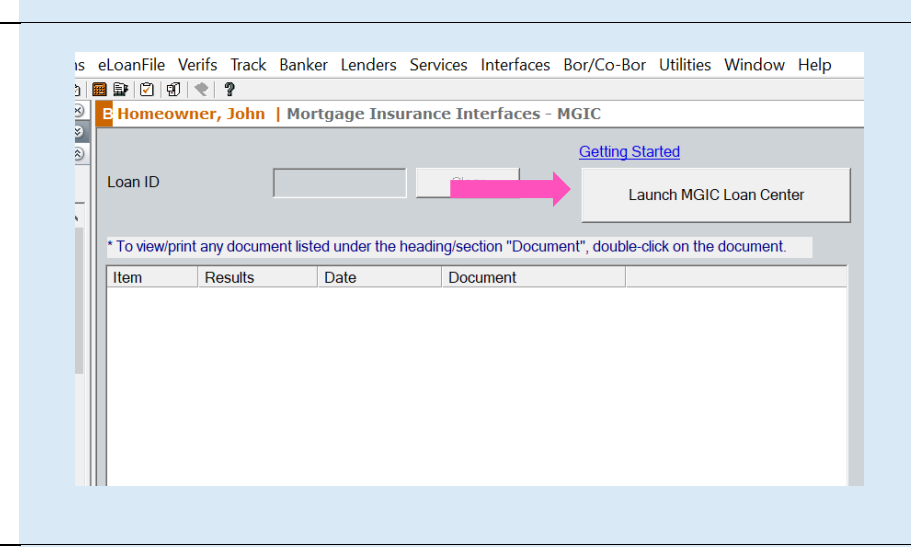

### 4. Log in to Loan Center

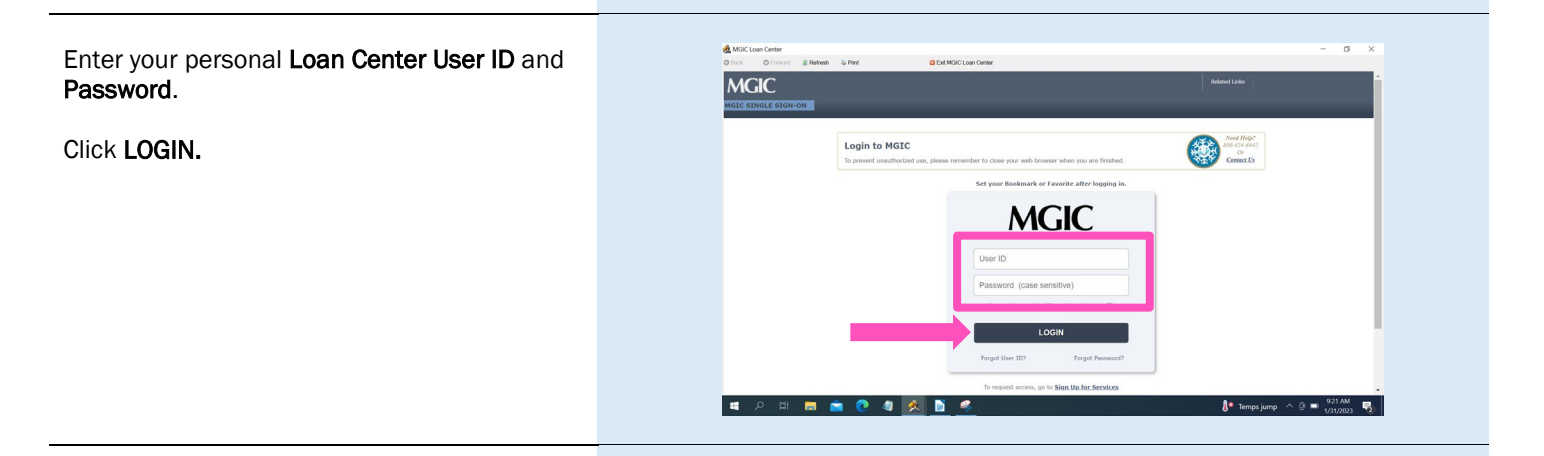

#### 5. Submit to MGIC

Complete the rest of the data entry and click **Continue**.

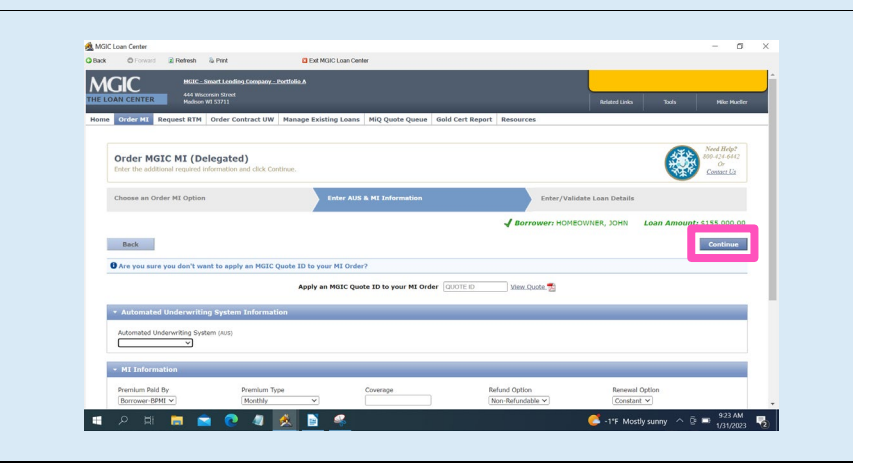

Contacts: MGIC Integration Services Integration services@mgic.com 1-888-644-2334 Your MGIC Representative mgic.com/contact